## بسمه تعالى

به اطلاع کلیه دانشجویان ورودی جدید متقاضی استفاده از خوابگاه در مقطع کارشناسی می رساند جهت ثبت نام غیر حضوری خوابگاه می بایست از روزچهارشنبه ۱۴۰۱/۰۷/۲۰ لغایت شنبه ۱۴۰۱/۰۷/۲۳ به صورت الکترنیکی از طریق سامانه نسیم به آدرس: <u>( https://nasim.hormozgan.ac.ir )</u>اقدام نمایند.

مراحل ثبت نام اینترنتی (غیر حضوری)

۱- ورود به صفحه اصلی دانشگاه به آدرس(https://www.hormozgan.ac.ir)

۲- انتخاب منوی سامانه نسیم (سمت چپ صفحه)

۳- پس از باز شدن منو (سیستم جامع خوابگاهی نسیم) روی گزینه انجام امور خوابگاهی کلیک شود.

۴- انتخاب منوی ثبت نام ورودی جدید

۵- تکمیل فرم اطلاعات دانشجو ، فرم قوانین و مقررات خوابگاهی

۶- اسکن مدارک لازم جهت ثبت نام اینترنتی:

– عکس ۳\*۴ با حجم کمتر از ۵۰ کیلو بایت

- صفحه اول شناسنامه

– صفحه دوم شناسنامه (ویژه متأهلین)

- كارت ملى

گواهی سازمان مربوطه ویژه دانشجویان مددجو (کمیته امداد وبهزیستی) ، شاهد وایثارگر ، بیماران خاص

۷- بارگذاری فرم خویشاوندان (مخصوص دانشجویان دختر خوابگاهی که بخواهند، به منازل خویشاوندان خود تردد نمایند)

۸- ثبت درخواست خوابگاه

الف ) دانشجویان محترم حتماً در این مرحله از ثبت نام <u>باید گزینه بله را</u> علامت بزنند ، در غیر اینصورت اطلاعات <u>آنها در</u> سیستم خوابگاهی ثبت نمی گردد.

**«بارگذاری تصویر تزریق دز یادآور واکسن کرونا (دز چهارم) در سامانه نسیم خوابگاهی الزامی می باشد.** 

\* دانشجویان گرامی پس از پایان مراحل ثبت نام، کد رهگیری را پرینت و تا اطلاع رسانی بعدی در صورت لزوم به اداره خوابگاه ارائه نمایند.

۹- دانشجویان ورودی جدید متقاضی خوابگاه لازم است بعد از ثبت نام حضوری ، جهت تشکیل پرونده رفاهی به سایت صندوق رفاه دانشجویان به آدرس <u>http://bp.swf.ir</u>مراجعه نمایند.

**۱۰- زمان ثبت نام حضوری و اسکان در خوابگاه:** 

## - خواهران:۱۴۰۱/۰۷/۲۴ لغایت ۱۴۰۱/۰۷/۲۴

## - برادران: ۲۰۰//۰۷/۳۰ لغایت ۱۴۰۱/۰۸/۳۰

\* نحوه تماس با اداره خوابگاههای دانشجویی

در صورت بروز هرگونه مشکل در نحوه ثبت نام اینترنتی خوابگاه از ساعت ۸ صبح لغایت ۱۸ با شماره های ذیل تماس بگیرید:

- خواهران :خانم سالاری ۹۱۷۵۴۷۵۸۲۵

- برادران: آقای یاری ۰۹۰۳۸۱۳۳۲۱۹

نحوه ورود به پورتال دانشجویی ویژه دانشجویان بدون پرونده در سایت صندوق رفاه

- صرفاً با استفاده از مرورگر <mark>فایر فاکس</mark> و از طریق رایانه شخصی به سایت صندوق رفاه به آدرس:<u>www.swf.ir م</u>راجعه نموده و سپس با <u>انتخاب پورتال دانشجویی</u> (<u>bp.swf.ir)</u> وارد صفحه پورتال دانشجویی صندوق رفاه دانشجویان شوید.

۱ - انتخاب دکمه ثبت نام دانشجوی جدید

۲- وارد کردن کد ملی و تاریخ تولد و انتخاب دکمه جستجو

۳- وارد کردن تابعیت ، محل صدور، مرکز آموزشی ، رشته تحصیلی ، نوع دوره، مقطع، سال ورود، نیمسال ورود،شماره دانشجویی ، تلفن ثابت و همراه (که همراه باید بنام شخص دانشجو باشد) و دریافت کد صحت سنجی در گوشی همراه به صورت پیامک وانتخاب ذخیره

\* دانشجو لازم است جهت تایید نهایی اطلاعات ذخیره شده به اداره رفاه دانشجویی دانشگاه مراجعه نماید.

\* در صورت بروز هرگونه مشکل در نحوه تشکیل پرونده در پورتال دانشجویی و یا راهنمایی بیشتر (درخواست وام ، پرداخت شهریه خوابگاه )با شماره های ذیل تماس بگیرید:

- اداره رفاه دانشجویی: ۰۷۶۳۳۷۱۱۰۴۶

- اداره خوابگاه های دانشجویی: ۰۷۶۳۳۷۱۴۰۴۵

"راهنمای پرداخت از طریق پورتال دانشجویی صندوق رفاه دانشجویان (سامانه فاز ۲)"

- ۱- ابتدا وارد سایت پرداخت اینترنتی صندوق به آدرس <u>Http://bp.swf.ir</u> شوید.
  - ۲- ورود به سامانه پور تال فاز ۲

## نحوه ورود به سامانه پورتال فاز ۲:

- ۳- پس از ورود به پورتال ، نام کاربری وکلمه عبور را که شماره ملی با اعمال خط تیره می باشد وارد نمائید .
  ۳- پس از ورود به پورتال ، نام کاربری وکلمه عبور را که شماره ملی با اعمال خط تیره می باشد وارد نمائید .
  - ۴- پس از ورود به صفحه پورتال ،رمز عبورخود را تغییر دهید تا بتوانید قسمت های مختلف را رویت نمایئد .
- ۵- در صفحه «خلاصه وضعیت» امکان دیدن میزان بدهی در مقاطع تحصیلی وجود دارد چنانچه قصد پرداخت هر
  کدام از موارد ذیل را دارید بایستی گزینه پرداخت مربوطه را انتخاب نمائید :
  ۲- یرداخت اقساط

۔ پرداخت خوابگاہ

۶- پس از انتخاب آیتم مورد نظر درگاه بانک را انتخاب نموده واقدام به پرداخت نمائید .
 ۷- در این قسمت دانشجو و یا دانش آموخته با استفاده از کارت ورمز دوم می تواند به پرداخت اینترنتی اقدام نماید .
 ۷- در این قسمت دانشجو باید جهت ثبت پرداختی خوابگاه در سامانه نسیم به اداره خوابگاه مراجعه و یا تصویر پرداختی را به شماره های ذیل از طریق واتساپ ارسال نماید:
 – خواهران:خانم سالاری ۹۱۷۵۴۷۵۸۲۵

– برادران:آقای یاری ۰۹۰۳۸۱۳۳۲۱۹

امور دانشجویی دانشگاه هرمزگان